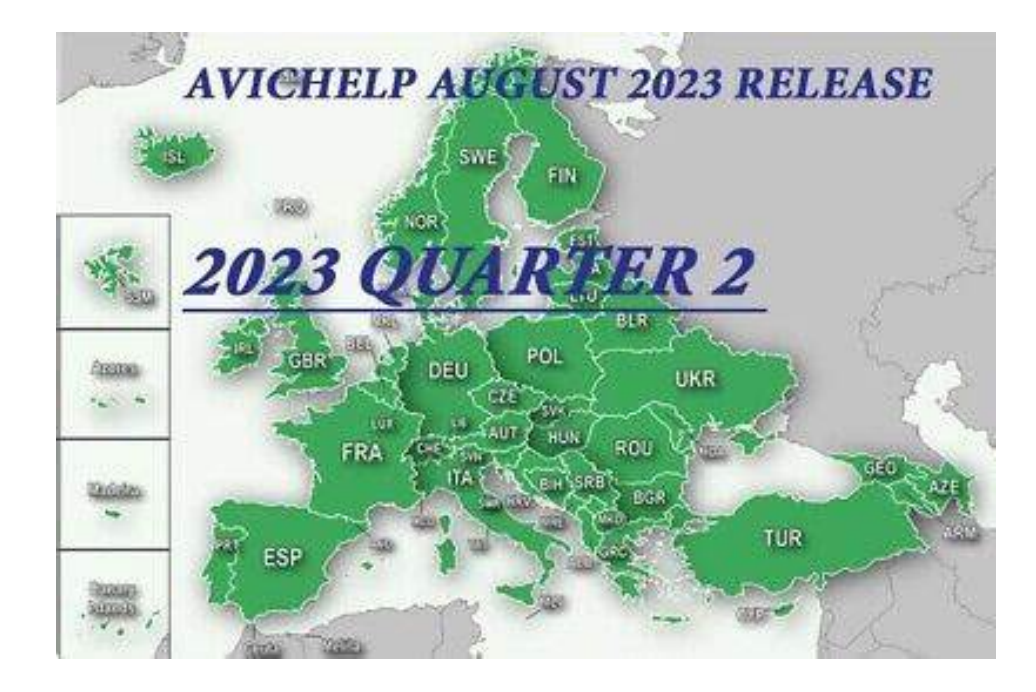

Copy the files from the folder 'AVIC\_HERE\_EUROPE\_2023Q2August> to the root of the USB drive in **FAT32**. You will need a **16/32Gb USB drive** (Make sure the USB drive looks like on the picture below)

| Имени                   | Дата изменения   | Тип              | Размера |  |
|-------------------------|------------------|------------------|---------|--|
| 📙 backup                | 05.06.2018 18:24 | Папка с файлами  |         |  |
| 📙 updates               | 05,06,2018 18:24 | Папка с файлами  |         |  |
| Copy_Script.sh          | 14.01.2016 0:22  | Файл "SH"        | 1 KB    |  |
| GOLDENAPPLE.TST         | 19.07.2017 14:56 | Файл "TST"       | 1 KB    |  |
| 📓 script.sh             | 05.06.2018 18:17 | Файл "SH"        | 1 KB    |  |
| SDCardCVJVersion.txt    | 19.06.2016 3:40  | Файл "ТХТ"       | 1 KB    |  |
| SDCardCWWVersion.txt    | 03.08.2016 3:24  | Файл "ТХТ"       | 1 KB    |  |
| 📓 SDCardDataVersion.txt | 03.08.2016 3:24  | Файл "ТХТ"       | 1 KB    |  |
| T testmode a.key        | 27.07.2015 16:10 | Документ Keynote | 1 KĐ    |  |

**IMPORTANT**: ALWAYS PUT THE NEW FIRMWARE ON IT FIRST (SOMETIMES NOT NECESSARY), WHICH YOU CAN FIND HERE (IF AVAILABLE):

1. https://www.pioneer-car.eu/eur/products

2. IMPORTANT>>>>>: If your model F960 series, THE FIRMWARE MUST BE HIGHER THAN VERSION 1.11, https://www.pioneer-car.eu/eur/products/avic-f960dab/support

Remarks:

Before the appearance of 100%, do NOT remove the USB drive and do not turn off the ACC power. Better to do on the engines.

On the USB drive, a copy of the original files will be created in the "backup" folder, they need to be saved. the procedure of copying will take about 30-45min

3. Insert the USB drive into USB1. AVIC will automatically reboot into Testmode (engineering mode) Select optie 2.Write program forcedly => 8.Copy Script. After the script finishes, .

After the update 100%, remove the USB drive and reboot and verify the functionality.

insert the USB drive to USB port 1. The device will reboot into Test Mode:

## Select 2.Write program forcedly => 8.Copy Script.

The copying process can take 30-45 minutes

After the update 100%, remove the USB drive and reboot and verify the functionality.

Navigation in TestMode: Use keys: Move (VOL +, VOL-) Enter (HOME) Video how to run the script correctly: <u>https://youtu.be/f\_wwbzSzL2U?t=12</u>

| Test Mode Menu                                                                                                    | [Development] [1 / 8]                                                                                            | Wri                                                                    | ite Program Forcedly                                                                                                    |             | [1 / 2]    |
|----------------------------------------------------------------------------------------------------|----------------------------------------------------------------------------------------------------|------------------------------------------------------------------------|----------------------------------------------------------------------------------------------------|-------------|------------|
| <ol> <li>Version Information</li> <li>Write Program Forcedly</li> <li>Error History</li> <li>File Maintenance</li> <li>Drive Maintenance</li> <li>Initialize to Factory Defaultion</li> <li>Initialize User Area</li> <li>Clear Sensor Data</li> </ol> | t                                                                                                    |                                                                        | <ol> <li>Write Programs</li> <li>Write BootLoader</li> <li>Write Boot</li> <li>Write Recovery Platform</li> <li>Write Platform</li> <li>Write Platform</li> <li>Write Opening Data</li> <li>Copy Device</li> <li>Copy Script</li> </ol> |             |            |
| [VOL+/-]SELECT [REV/FWD]PAGE [HOMI                                                                                                    | e] ENTER                                                                                                    | [\\C                                                                   | DL+/-]SELECT [REV/FWD]PAGE                                                                                                    | [HOME]ENTER | [MODE]BACK |
|                                                                                                    | Write Program Forcedly [C<br>Can use only USB1 for this<br>USB1 -><br>DATA [ PJCR1-1-A ] [<br>CWW [ CWW8076- ] [ | Copy Script]<br>s function.<br>Storage SD<br>PJCR1-1-A ]<br>CWW8076- ] | Progress<br>[ <b>100%</b> ]                                                                                                    |             |            |

## Save the Backup folder from the USB drive!!!

It has a backup of your original navigation content files

| Имени                   | Дата изменения   | Тип              | Размера |  |
|-------------------------|------------------|------------------|---------|--|
| 📙 backup                | 05.06.2018 18:24 | Папка с файлами  |         |  |
| updates                 | 05.06.2018 18:24 | Папка с файлами  |         |  |
| 🔐 Copy_Script.sh        | 14.01.2016 0:22  | Файл "SH"        | 1 K     |  |
| GOLDENAPPLE.TST         | 19.07.2017 14:56 | Файл "TST"       | 1 K     |  |
| 📔 script.sh             | 05.06.2018 18:17 | Файл "SH"        | 1 K     |  |
| SDCardCVJVersion.txt    | 19.06.2016 3:40  | Файл "ТХТ"       | 1 K     |  |
| SDCardCWWVersion.txt    | 03.08.2016 3:24  | Файл "ТХТ"       | 1 K     |  |
| 📔 SDCardDataVersion.txt | 03.08.2016 3:24  | Файл "ТХТ"       | 1 K     |  |
| T testmode_a.key        | 27.07.2015 16:10 | Документ Keynote | 1 K     |  |